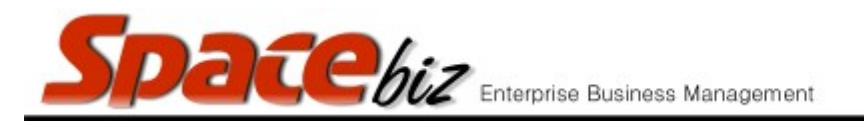

## APPLY A STANDARD DISCOUNT TO A PLU SALES ITEM

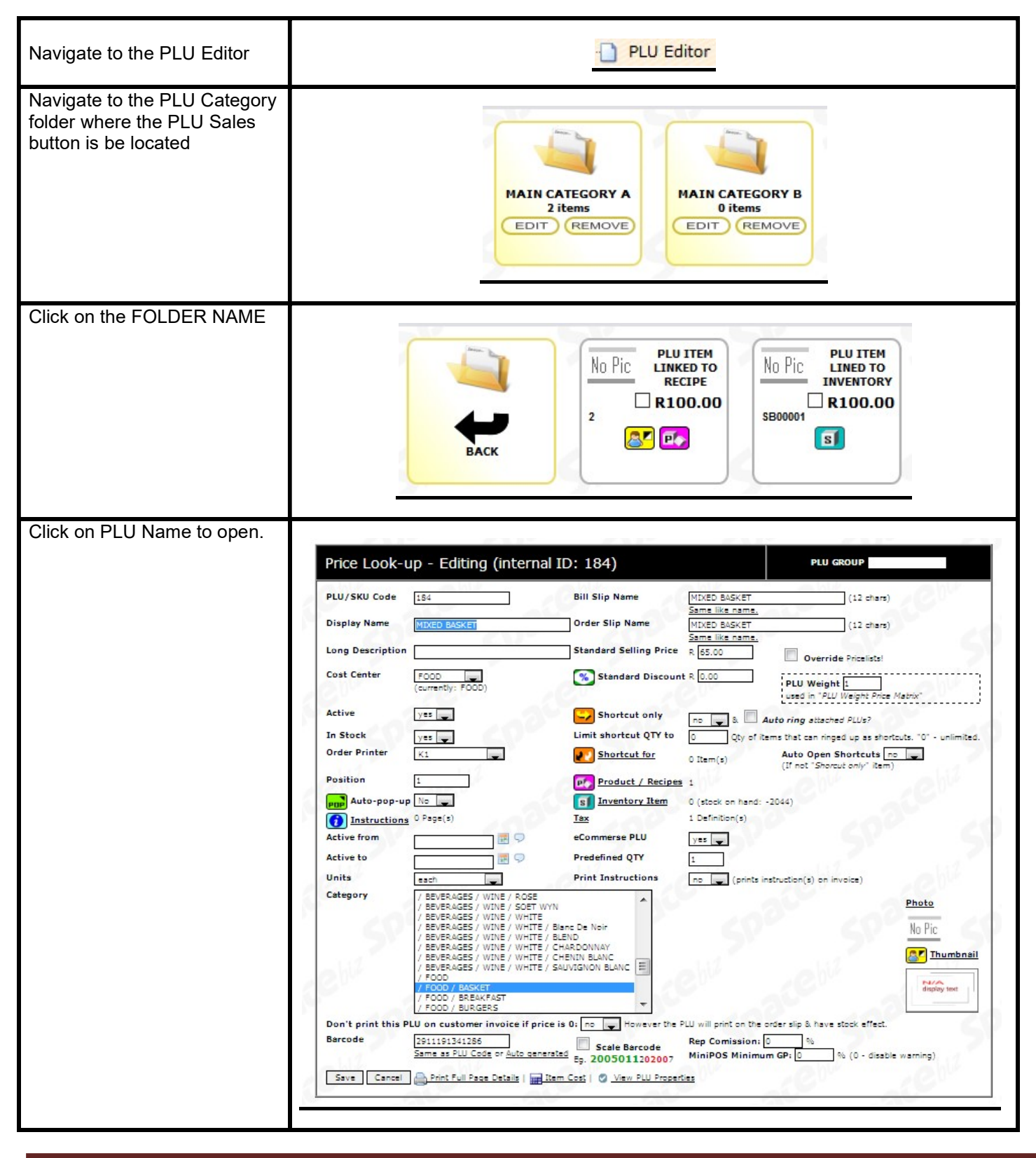

| version 7 | biz Enterprise Business Management | Space                   |
|-----------|------------------------------------|-------------------------|
|           | Standard Discount B 0.00           | Enter value of STANDARD |

| PLU Item<br>This MUST be a Value and<br>NOT a Percentage         |                                             |
|------------------------------------------------------------------|---------------------------------------------|
| Click SAVE                                                       | Save                                        |
| PLU Sales Item will displat a<br>STANDARD DISCOUNT is<br>applied | No Pic SINGAPORE<br>SLING<br>R58.00<br>1238 |